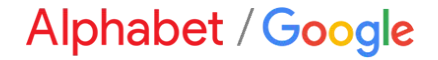

# **Dynamic Discounting Overview**

### Content

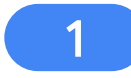

What is a Standing Early Payment Offer?

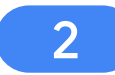

3

Video Guide on How to Review/Accept an Offer

Step-by-Step Guide on How to Review/Accept an Offer

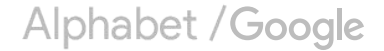

# Standing Early Payment Offers

What is a Standing Early Payment Offer?

Video Guide on How to Review/Accept an Offer

Step-by-Step Guide on How to Review/Accept an Offer

Alphabet /Google

### What is a Standing Early Payment Offer?

### **Standing Discount**

If you agree to a Standing Early Payment Term, early payment will be executed automatically upon an invoice being fully approved without any further intervention by you as the supplier.

- → Applies to all US invoices on standard terms\*
- → Utilizes dynamic (sliding scale) discount

A dynamic "sliding scale" discount is an early payment term where the amount of the invoice discount decreases the closer the early payment comes to the net term due date, enabling suppliers to receive early payment regardless of when the invoice is approved to pay.

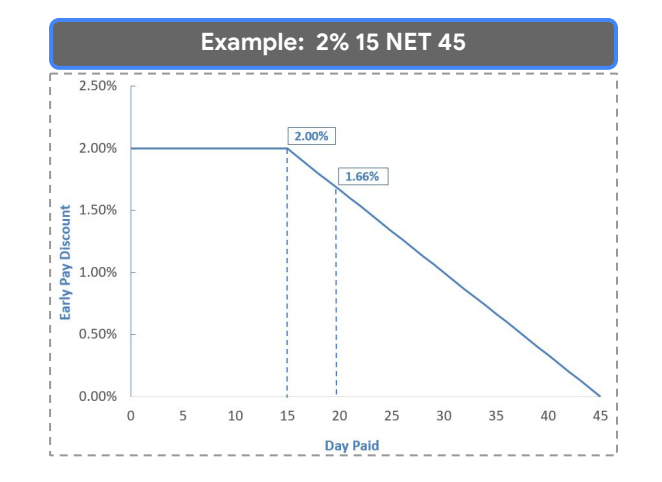

**Example:** if the invoice is approved after the initial 15 calendar days but before the 45<sup>th</sup> day deadline, say, on the 20<sup>th</sup> day, the discount will change proportionally; in this example, to 1.66%.

# Standing Early Payment Offers

What is a Standing Early Payment Offer?

Video Guide on How to Review/Accept an Offer

Step-by-Step Guide on How to Review/Accept an Offer

Alphabet /Google

**Note:** This demo is not a reflection of the discount % Google will be offering.

### **Demo of Standing Discount**

| Go <u>here</u> to watch the demo.                                                                                | Payments ~ Catalogs Reports ~ Meso                                                                                                    | ages                                                                    | Click your                     |
|----------------------------------------------------------------------------------------------------|----------------------------------------------------------------------------------------------------|-------------------------------------------------------------------------|--------------------------------|
| Support the people of Ukraine. Update<br>Ukraine. Learn More Update Profile<br>Orde     Overview Getting started | the categories and service locations in your Marketing profile and enable<br>Don't remind me again<br>rs and Releases All customers Exact mi | the Support Likraine toggle to match buyer postings for urgently-nee    | ded humanitarian aid for page. |
| 13<br>Enablement Tasks S<br>My Widgets All customers V                                                           | 0.0 USD<br>Remittances<br>Last 90 days<br>Rev: 90 days                                                                                       | 6 O.O.USD O<br>ded payments New orders.<br>4 Errs. 90 Days Lass 90 days | o o o<br>Mare                  |
| Invoice aging                                                                                                    | Purchase orders Last 3 months V Act                                                                                                    | ivity feed 🛛 All 🗸                                                      | View all #5                    |
| \$0 USD<br>51<br>526                                                                                             | \$0 usp<br>51<br>50.6                                                                                                    |                                                                         |                                |
| 804<br>802                                                                                                    | 50.2                                                                                                    | There is no recent activity to display                                  |                                |
|                                                                                                    | 50                                                                                                    |                                                                         |                                |
| <b>()</b> 0:00 / 1:45                                                                                            |                                                                                                    |                                                                         | 🖸 1x 🏶 🖍 <                     |

Alphabet /Google

# Standing Early Payment Offers

What is a Standing Early Payment Offer?

Video Guide on How to Review/Accept an Offer

Step-by-Step Guide on How to Review/Accept an Offer

Alphabet /Google

### **Overview of Steps to Accept the Standing Offer**

- 1. Log in to your Ariba Supplier Account.
- 2. Add the email of your early payment decision maker to receive notifications/updates on standing offers.
- 3. Review the early payment offer on your supplier portal.
- 4. Accept the early payment terms.

Step 1: Log in to your Ariba Supplier Account.

| SAP Business Network -                                         | e (                                                                                                    | D          |
|----------------------------------------------------------------|----------------------------------------------------------------------------------------------------|------------|
|                                                                |                                                                                                    |            |
| Supplier Login                                                 | A second second se | 1          |
| User Name Password                                             |                                                                                                    |            |
| Login<br>Forgot Username or Password                           |                                                                                                    |            |
| New to SAP Business Network?<br>Register Now or Learn More     |                                                                                                    |            |
| Supported browsers and plugins                                 |                                                                                                    |            |
| © 2022 SAP SE or an SAP affiliate company. All rights reserved | Privacy Statement Security Disclosure Te                                                                                                    | rms of Use |

- 1. Go to <u>http://supplier.ariba.com/</u>
  - 2. Log in with your company's Ariba Network credentials.
    - Not sure what they are? Search for your company <u>here</u>. Then select Actions > Contact Admin to email the person at your company who is managing access.

Alphabet / Google

Step 2: Add the email of your early payment decision maker to receive notifications/updates on standing offers.

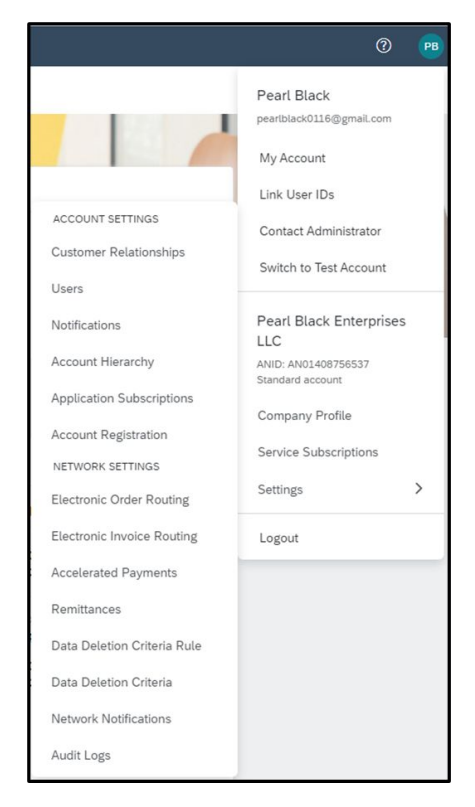

- Once you're logged into your homepage, locate the Administration Drop Down Menu in the upper right corner of the screen.
- 2. From this menu, select "Accelerated Payments" in the Network Settings section.

#### Note:

If you do not have this option, the access granted by your account administrator needs to be modified.

Contact your account administrator to either perform the steps noted on this page, or they can add access to allow you to perform the tasks. See how to add discount access <u>here</u>.

Access should be granted for Inbox and Supplier Discount Administrator.

### Alphabet / Google

Step 2: Add the email of your early payment decision maker to receive notifications/updates on standing offers.

| SAP Business Network - Enterprise Account                                         |                                                                                                    |                                                            | 0    | BB    |
|-----------------------------------------------------------------------------------|----------------------------------------------------------------------------------------------------|------------------------------------------------------------|------|-------|
| Network Settings                                                                  |                                                                                                    |                                                            | Save | Close |
| Electronic Order Routing Electronic Invoice Routing  * Indicates a required field | Accelerated Payments Settlement                                                                                                    |                                                            |      |       |
| Notifications                                                                     |                                                                                                    |                                                            |      |       |
| Type                                                                              | Send notifications when                                                                                                    | To email addresses (one required)                          |      |       |
| Buyer-Initiated Early Payment Offers                                              | Send a notification when your buyer initiates an early payment on a specific invoice.     Instantify for each payment     Instantify for each payment | <ul> <li>angle winters@sap.com.barbara.bullock@</li> </ul> | ]    |       |
| Early Payment Offers                                                              | Send a notification when your buyer proposes a new early payment term for invoices. Once you accept the buyer will apply the payment term to holder workfor matter.                                                                                                    | + angle winters@sap.com,barbara.bullock@                   |      |       |

Both notifications <u>should be</u> checked and email entered to receive communication from Google in the future.

- 1. In the 'Notifications' section, enable discount notifications by checking both boxes.
- 2. Once the check-mark is present, enter the email address of the person or group where the notification should be sent.
- 3. Select the frequency you wish to receive notifications.
- 4. Select "Save."

#### Note:

You can enter up to three different email addresses per notification. Separate the emails with a comma (no space).

Alphabet / Google

Step 3: Review the early payment offer on your supplier portal.

| scates a required held                                                                                                    |                                                                                                    |                                                                                                    |                                        |                                                   |                                            |                                      |                                   |                                                        |                                                                     |
|----------------------------------------------------------------------------------------------------|----------------------------------------------------------------------------------------------------|----------------------------------------------------------------------------------------------------|----------------------------------------|---------------------------------------------------|--------------------------------------------|--------------------------------------|-----------------------------------|--------------------------------------------------------|---------------------------------------------------------------------|
| tifications                                                                                                    |                                                                                                    |                                                                                                    |                                        |                                                   |                                            |                                      |                                   |                                                        |                                                                     |
| pe                                                                                                    |                                                                                                    | Send helfbations when                                                                                                    |                                        |                                                   |                                            |                                      | To email addresses (one required) |                                                        |                                                                     |
| uyw-In lated barly Payment C                                                                                                    | Para                                                                                                    | Sond a functional when your based matrices as said yourned on a grant to index.     Sond matrices the scale granment      Sond matrices the scale granment      Sond matrices the s |                                        |                                                   |                                            |                                      |                                   |                                                        |                                                                     |
| arly Payment Offers                                                                                                    |                                                                                                    | Send a publication when your b<br>No/her vendor master.                                                                                                    | ories incluses a new early payme       | en lerm for markets. Drive y                      | via scored the bayer will apply            | the payment term to                  | . anglewinen B                    | ing contactaria bulleo                                 | kő                                                                  |
| w:  Au otes                                                                                                    | Proposed Offers O Accepted<br>syment Terms                                                                                                    | Offers (                                                                                                    |                                        |                                                   |                                            |                                      |                                   |                                                        |                                                                     |
| ww Au offers Others                                                                                                    | Proposed Offers O Accepted<br>syment Terms<br>Discount Nativ(%)                                                                                                    | Offers<br>Elsecuent Intern(Usys)                                                                                                    | Net Serri(Lleys)                       | Pro-Rahed                                         | Pre-Accepted                               | Standing                             | Atlive                            | Shear                                                  | Adiots                                                              |
| www                                                                                                    | Proposed Offers Accepted<br>yment Terms<br>Ubscount Toes(%)                                                                                                    | Offers<br>Electorit ferm(Days)                                                                                                    | Net Sem(klays)                         | Proctated                                         | Me-Accepted                                | Standing                             | Allow                             | Status                                                 | Adam                                                                |
| www.internet.iternet.orders www.internet.Proposed Pa Last Modified Customer.BdDRAD.LLC (3) 17 Feb 2016                                                                                                    | Proposed Offers Accepted<br>yment Terms<br>Uncount Term(m)<br>5.00                                                                                                    | offers :<br>Electurit ferm(losys)<br>15                                                                                                    | ther term(klasys)<br>45                | Pro-Stated                                        | Phe-Accepted                               | standing<br>Ves                      | Active<br>YES                     | Status<br>Accepted                                     | Adam<br>ReviewRejsci                                                |
| www.environment.com/<br>water and a second second s | Proposed Offers C accepted<br>symmeth Terrins<br>Unicount Terring(m)<br>5.00                                                                                                    | Offors<br>Elissount Nem(Days)<br>25                                                                                                    | Net Sem(Days)<br>45                    | Pro-Italad<br>Yes                                 | Prev-Accepted                              | standing<br>Ves                      | Allise<br>VES                     | Status<br>Accepted                                     | Adions<br>ReviewReject                                              |
| Agrinent Lerm Oriers www:  All offes Customer Proposed Pa Liet Mulfied Customer DEBRO LLC (t) J7 Feb 2016 Customer DS Name - Name 1 12 Jan 2016                                                                                                    | Proposed Offers C accepted<br>symmeth Terms<br>Unicount Pointy(h)<br>5.00<br>err (1)<br>4.00                                                                                                    | Ciflors<br>Discount Inem(Days)<br>25<br>5                                                                                                    | Not ism(Jaya)<br>45<br>45              | Pro-Nalad<br>Yes<br>Yes                           | Prev-Accepted<br>No<br>Yes                 | standing<br>Ves<br>Ves               | active<br>Vite<br>Vite            | Status<br>Accepted<br>Accepted                         | Actions<br>ReviewRejcct<br>View                                     |
| All Offers     All Offers     All Offers     Customer Proposed Pa     Leat Mulified     Customer D657R0 LLC (s)     J7 Feb 2016     Customer D657R0 LLC (s)     J2 Feb 2016     Londown D6 Mayer - Nore 1     J2 Jan 2016     Customer JMC Industries Inc                                                                                                    | Pressed Offers Accessed<br>ymment Terms<br>Discourse town(%)<br>5.00<br>wr (t)<br>4.00<br>(b)                                                                                                    | Cities<br>Electure term(bays)<br>29<br>5                                                                                                    | Not sem(lays)<br>d5<br>d5              | Pro-talad<br>Ves<br>Yes                           | Pre-Accepted<br>No<br>Tes                  | Standing<br>Ves<br>Ves               | active<br>V25<br>Vec              | Status<br>Accepted<br>Accepted                         | Actions<br>ReviewReject<br>View                                     |
| All Offers     All Offers     All Offers     Customer Proposed Pa     Linet Mulfiel     Camerer DEPRO Lic (s)     J7 Feb 2016     Commer DA layer Avera 1     Jan 2016     Camerer JA Monter Inc     Pa Dol 2020                                                                                                    | Proposed Offers Accepted<br>ymment Terms<br>Discost Radie(%)<br>5.00<br>ef (3)<br>6.00<br>1.00                                                                                                    | Offers<br>Elecount here(Days)<br>25<br>7<br>10                                                                                                    | Not Sem(Days)<br>45<br>45<br>20        | Provided<br>Vite<br>Vite<br>Vites                 | Prev-Accepted<br>No<br>Ves                 | standing<br>Ves<br>Wes<br>Wes        | ALLINE<br>YES<br>YES<br>YES       | Status<br>Accepted<br>Accepted<br>Accepted             | Addions<br>Review/Reject<br>View<br>Preview/Reject                  |
| All Offen     All Offen     All Offen     All Offen     Customer Proposed Pa     Linet Mudfiel     Customer Distribution     Jor Preb 2016     Customer Distribution     Jor 2016     Customer Sol Name Not     Solo     Policy 2020                                                                                                    | Presound offers Accepted<br>ymmernt Terms<br>Descent (Head(H)<br>2.00<br>eff (1)<br>(0)<br>(0)<br>0.00<br>0.02                                                                                                    | offus<br>Eleaset lengthysy<br>15<br>7<br>10<br>mmcdas                                                                                                    | Nat ism(blays)<br>45<br>45<br>30<br>30 | PhorPlated<br>Yes<br>Yes<br>Yes                   | Pre-Accepted<br>No<br>Very<br>Not          | Standing<br>Ves<br>Wes<br>Wes<br>Ves | ALLINE<br>YES<br>YES<br>YES       | Status<br>Accepted<br>Accepted<br>Accepted<br>Disabled | Addims<br>Reveal®()(ct<br>View<br>Internet)Taper()<br>Reds(13)      |
| wymenit i lenn Uners     wari      wie      wari      wie      wari      wari   | Presented others nocested<br>yment Terms<br>Docuste (train(%)<br>5.00<br>10<br>10<br>10<br>10<br>10<br>10<br>10<br>10<br>10<br>10<br>10<br>10<br>1                                                                                                    | Offers<br>Discust leng(Days)<br>25<br>5<br>10<br>10<br>10<br>10                                                                                                    | Not Sem(Days)<br>45<br>45<br>30<br>30  | Providend<br>1955<br>1965<br>1966<br>1966<br>1966 | Pre-Accepted<br>No<br>No<br>No<br>No<br>No | Standing<br>Ves<br>Ves<br>Ves<br>Ves | Allow<br>YES<br>Ves<br>Ves        | Status<br>Accepted<br>Accepted<br>Accepted<br>Disabled | Addates<br>ReviewRejded<br>Wery<br>ReviewRejded<br>ReviewRejded     |
| wyment (enn Uners)<br>www.' @ All Ofers @<br>Customer Proposed Pa<br>Liat Mulfied<br>* Canser District (Stage Scott<br>17 Feb 2016<br>* Demons (Stage Scott<br>12 Jan 2016<br>* Canser (Stage Scott)<br>24 Nov 2000<br>* Canser Mann Engeland<br>15 for 2019                                                                                                    | Presented offers  Accessed Accessed Accesed Accessed Accessed Accessed Accessed Accessed Acce | offus<br>Descust fem(Days)<br>25<br>5<br>10<br>mmcduse<br>20                                                                                                    | Net ken(()ay)<br>45<br>30<br>30<br>45  | Pro-taked<br>Vice<br>Vice<br>Vice<br>Vice<br>Vice | Pre-Accepted<br>No<br>No<br>No             | standing<br>Ves<br>Ves<br>Ves<br>Ves | ALISM<br>VIS<br>VIS<br>VIS<br>VIS | Theirs<br>Accepted<br>Accepted<br>District<br>Accepted | Addients<br>Review/Regist<br>View<br>Review/Regist<br>Review/Regist |

- Below Notifications in the "Customer Proposed Payment Terms" section, you'll see one or multiple standing early payment terms offered to you.
- 2. To view, select the "Review/Reject" option in the "Actions" column.

### Alphabet / Google

Step 4: Accept the early payment terms.

| Abe                                 | Send not                                            | Ecstons when                                                                                                    |                                                                    | To email addresses (one required)                                  |
|-------------------------------------|-----------------------------------------------------|----------------------------------------------------------------------------------------------------|--------------------------------------------------------------------|--------------------------------------------------------------------|
|                                     | J Sar                                               | d a notification when your buyer initiates an                                                                                                    | carly payment on a specific involce.                               |                                                                    |
|                                     | PAYMENT TERMS                                       |                                                                                                    |                                                                    |                                                                    |
| luyer-initiated Early Payment Offer | You can elect to accept the payment terms pro       | oosed by Winters Enrerprises.                                                                                                    |                                                                    |                                                                    |
|                                     | The continuer has non-assist a skiller water        | discount between net and discount term                                                                                                    |                                                                    |                                                                    |
|                                     |                                                     |                                                                                                    |                                                                    |                                                                    |
| arly Psyment Offers                 | For pro-rateo discourts, the specific discour       | a percentage is determined by the number of                                                                                                    | e days for which the involce is paid 65fty.                        |                                                                    |
|                                     | Discount Term(Days): 10                             | Disco                                                                                                    | ant Rate(%): 2.00                                                  |                                                                    |
| ayment Term Offers                  | Net term(clays): 45<br>Processing Time(Days): 3 (i) |                                                                                                    | Standing No                                                        |                                                                    |
|                                     | Below is a listing of the discount percentage       | that will be taken from the face value of the                                                                                                    | invoice by day.                                                    |                                                                    |
|                                     |                                                     |                                                                                                    |                                                                    |                                                                    |
| usioner Proposed Payn               | Payment Day                                         | Days Paid Early                                                                                                    | Net Term (days)                                                    | % Discount                                                         |
| Last Modified                       | 10                                                  | 35                                                                                                    | 45                                                                 | 2.00                                                               |
| Customer: DEEPRO LLC (3)            | 11                                                  | 34                                                                                                    | 45                                                                 | 1.94                                                               |
| 17 Feb 2018                         | 12                                                  | 33                                                                                                    | 45                                                                 | 1.89                                                               |
| Customer: DG Buyer - Name Test (    | 12                                                  | 33                                                                                                    | AE                                                                 | 1.02                                                               |
| 12 Jan 2016                         | 40                                                  | 34                                                                                                    | 763                                                                | 1.22                                                               |
| Customer: JMC Industries Inc. (2)   | 14                                                  | 41                                                                                                    | *D                                                                 | 1.77                                                               |
| 28 Oct 2020                         | 10                                                  | 30                                                                                                    | 45                                                                 | 1.4                                                                |
| 2 Nov 2020                          | •                                                   |                                                                                                    |                                                                    |                                                                    |
| Customer: Witten Erseptives. (4)    | I arree to accent the proposed early par            | ment terms. Once accepted, the customer w                                                                                                    | di apply to yendor master, involces, and purchase orders. Laiso wa | ment that I am authorized by my company to accent said discount te |
| 22 Aug 2018                         |                                                     | the second second s | of 1.2                                                             |                                                                    |
| 11 Oct 2018                         |                                                     |                                                                                                    |                                                                    |                                                                    |
| 15 Apr 2019                         |                                                     |                                                                                                    |                                                                    | Cancel Accept Off                                                  |
| 21.000.2020                         |                                                     |                                                                                                    |                                                                    |                                                                    |

 The next screen shows the discount percentage which will be applied depending on the payment date

**Note:** Recall with a standing term, you'll be paid on the earliest payment date unless the invoice is approved after this date, in which case you'll be paid on the next earliest payment run with the prorated discount applied.

- 2. Select the checkbox to agree to the proposed early payment terms.
- 3. Select "Accept Offer."
- 4. The status of the offer will change to "Accepted"

#### Note:

To opt out of the offer at any time, select the "Review/Reject" action.

### Alphabet /Google

# More Questions?

Review our FAQ document on the <u>Supplier Portal</u> for more details.

Alphabet /Google